## **Using Transferology**

## Navigate to Wisconsin's Transfer Information page at www.wisconsin.edu/transfer/wizards

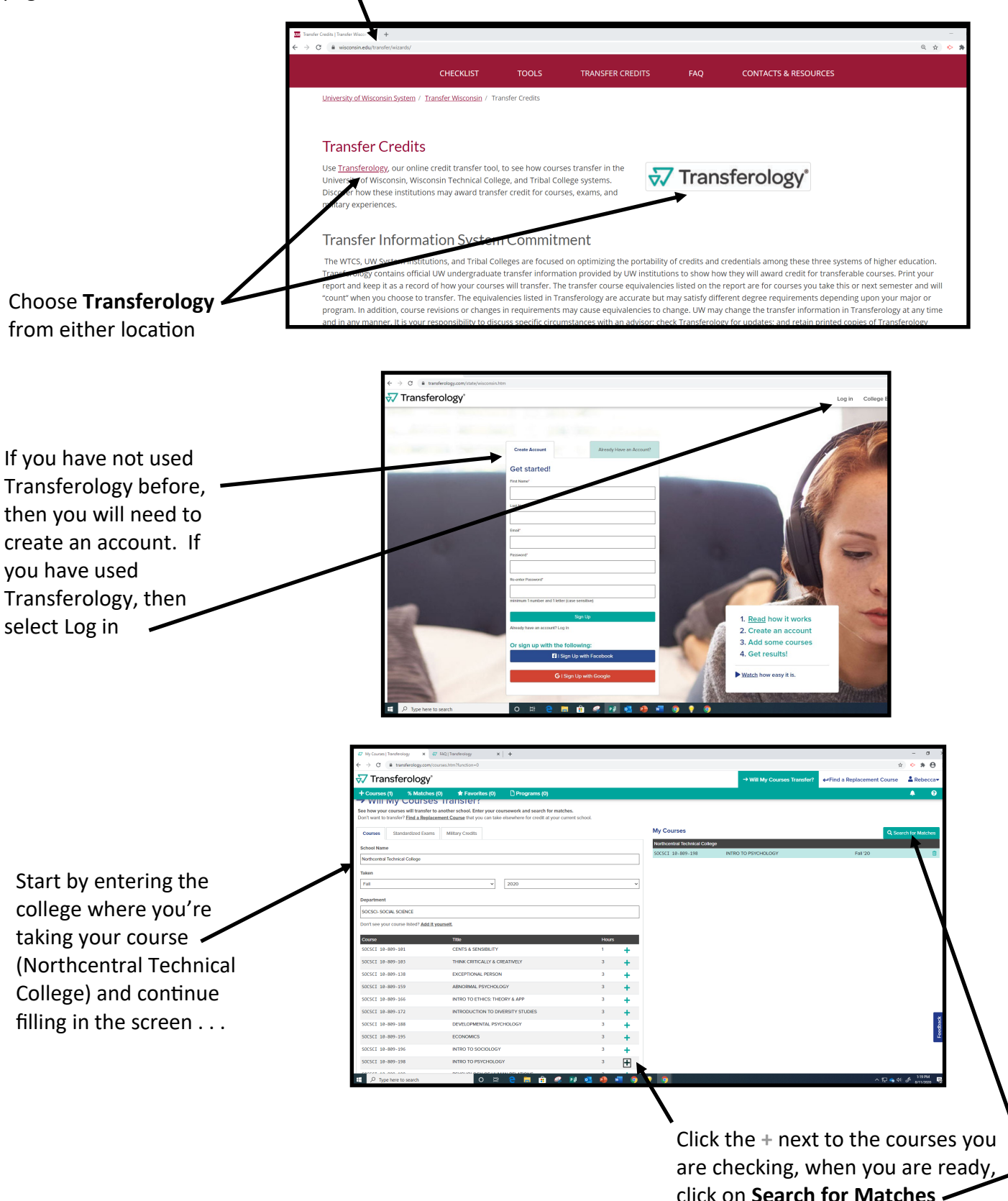

You will now see a list of schools that accept your course(s). Click on a college to see specifically how that course will transfer.

| 🗧 🗘 🕯 trænsfærelogy.com/tearthiten/tate/Searthi-Wildschool/pelserchi-Phiblic 🏫 🕹 🏶 |                                                                                                    |                                                                                                    |                                                     |        |  |  |
|------------------------------------------------------------------------------------|----------------------------------------------------------------------------------------------------|----------------------------------------------------------------------------------------------------|-----------------------------------------------------|--------|--|--|
| 😽 Transferology                                                                    | y°                                                                                                    | → Will My Courses Transfer?                                                                                                    | ←Find a Replacement Course 🔒 Re                     | ebeco  |  |  |
| + Courses (1) % Match                                                              | hes (65) 🔺 Favorites (0) 🗋 Programs (0)                                                                                            |                                                                                                    |                                                     |        |  |  |
| Match<br>100%<br>Match                                                             | 2 year, Parlan - <u>Vieter Entit Pontie</u><br>Nicolet Area Technical Colleger <sup>(2)</sup>                                      | ●●③③③ □ Fm<br>▲▲▲▲▲▲                                                                                                    | vortiles only<br>vool is online only                |        |  |  |
| 100%<br><sub>Match</sub>                                                           | 2 year, marker, saves sam tenne<br>Umhverstig Of Wilsconsin-Green Bay <sup>©</sup><br>Green Bay, W<br>Year, Palic-Vear Full Postin | Prog     Prog                                                                                                    | s programs<br>n Campus 🗆 Online<br>ram/Major Search |        |  |  |
| 100%<br><sub>Match</sub>                                                           | University Of Wisconsin-Milwaukee 🕆<br>Minusakov, Wi<br>4 yoak Polici - View Full Pottile                                          | Prog                                                                                                    | ram/Major Name<br>Apply                             |        |  |  |
| 100%<br>Match                                                                      | University Of Wisconsin-Platteville <sup>Ch</sup><br>Patterite, Wi<br>4 year (Nato - <u>View Patt Profile</u>                      | © Pathways                                                                                                    | D Clear filters                                     |        |  |  |
| 100%<br><sub>Match</sub>                                                           | University Of Wisconsin-River Falls 🖄<br>Rever Fals, Mi<br>4 your Public - <u>Niew Fall Brottle</u>                                | <b>≜</b> ≜ ≙ ≗ ≙<br>© 0 0 0 0                                                                                                    |                                                     |        |  |  |
| 100%<br>Match                                                                      | University Of Wisconsin-Whitewater                                                                                                 | <b>▲</b> ▲ ≜ ≜ ≗<br>000000                                                                                                    |                                                     |        |  |  |
| 100%<br><sub>Match</sub>                                                           | University of Wisconsin-Eau Claire 🌣<br>Eau Claiv, Wi<br>4 year, Nuther - <u>Nexe Fail Positie</u>                                 | <b>▲</b> ▲ ≜ ≜ ≗<br>© © © © ©                                                                                                    |                                                     |        |  |  |
| 100%<br>Match                                                                      | University of Wisconsin-La Crosse 🌣<br>La Crosse, Wi<br>4 your Notic - <u>View Fuil Profile</u>                                    |                                                                                                    |                                                     |        |  |  |
| 100%<br><sub>Match</sub>                                                           | University of Wisconsin-Madison 🌣<br>Madison, Wi<br>4 year, Natier - New Estil Postlie                                             | *****                                                                                                    |                                                     |        |  |  |
| 100%<br>Match                                                                      | University of Wisconsin-Oshkosh ☆<br>Oshkosh, wi<br>4 yole: Nole: - <u>View Aul Profile</u>                                        | <ul> <li>Setting</li> <li>Setting</li></ul> |                                                     |        |  |  |
| P Type here to search                                                              | University of Wisconsin-Parkside ☆<br>이 더 은 🥅 🟦 🤗 🕫 💁 🖓 🦉 🦓 🖓 🦉                                                                    |                                                                                                    | ^맞ቈ예ቆ <sup>ા</sup><br>*                             | 134 PM |  |  |

|                                 | √√ Transferology°     + Courses (1) % Matches (65) ★ Favorites (0) □ Programs (0)                                                                                                    | → Will My Courses Tr   |
|---------------------------------|----------------------------------------------------------------------------------------------------|------------------------|
| In this example, NTC's Intro to | University Of Wisconsin-River Falls ☆                                                                                                    |                        |
| as Psyc 101.                    | The matches below indicate specific courses you may be awarded after completing and transferring, assuming you earned a passing grade in the transferred course. Matches may change major. Courses from: | ge depending upon your |
|                                 | Northcontral Technical Solicge<br>• SOCSCI 10-889-198 INTRO TO PSYCHOLOGY 2020 → PSYCI01 0                                                                                                    | Expand all notes       |